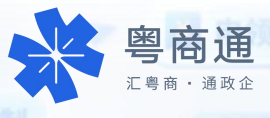

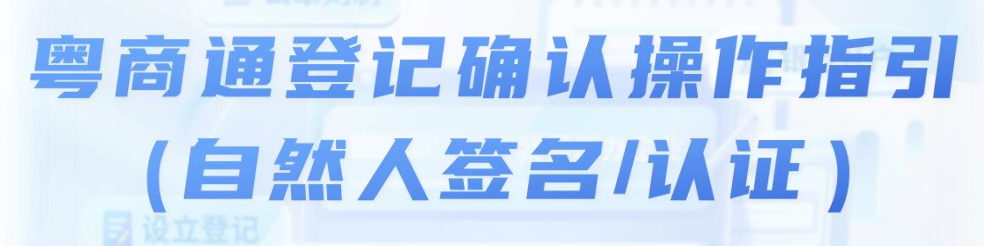

您好,XXXX通过广东省企业开办一网通办平台申请的 【XXXXXXXXX】设立登记业务,需经办人、股东/合伙人/委派 代表/投资人、法定代表人、企业高管等人员按下列步骤进行签 名及实名认证。

签名需要在48小时内全部完成,请留意页面提醒的完成时间。

扫描下方二维码**下载粤商通后直接进入**登记确认页面**,找到** 自己待签名/认证的企业,点击进入。

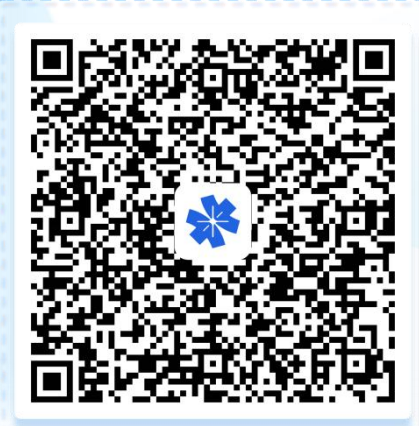

也可直接在应用市场搜索"粤商 通"下载后,在APP顶部搜索框 输入"企业登记确认"访问服务。

02

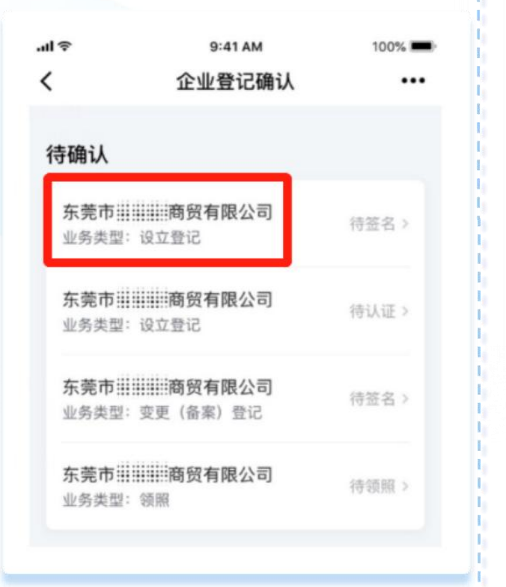

进入企业的登记确认页可查看须签署的申请书和本人所担任 的需要签名、认证的角色。首先查看申请书,确认申请书内 容无误后,您可返回登记确认页继续签名认证。

| ul 🗢                       | 9:41 AM                                | 100% 🔳 |    | Tels/2/leb/cats2 T11052100-1 adds-tel10-0009<br>[[TidamCertTypa*0,"tidamCertT                                                                                                    |
|----------------------------|----------------------------------------|--------|----|----------------------------------------------------------------------------------------------------|
| <                          | 企业登记确认                                 |        | 30 | 声明和承诺                                                                                                    |
| 查看申请                       | Ŧ                                      |        |    | <ul> <li>- ценера, накади защех, задиочек, замених, нек, засновалот<br/>системанирах, зак, житерен-т, илизациях, закон-тоця,<br/>записнаять,<br/>записнаять,<br/>записна</li></ul> |
| 东莞市詳                       | ************************************** | 2020>  |    |                                                                                                    |
|                            |                                        |        |    |                                                                                                    |
| 需签名成                       | ·品                                     |        |    |                                                                                                    |
| 需签名成                       | 。<br>员                                 |        |    | #28#3-05#5,2%] - #9441.2" 03450,4482404294 - 15                                                                                                    |
| 需签名成                       | 员                                      |        |    | алаассал.») - Элер у                                                                                                    |
| <b>需签名成</b><br>股东<br>签名: 孙 | 员<br>///////                           | 去签名    |    | авиастил ж                                                                                                    |
| <b>需签名成</b><br>股东<br>签名: 孙 | <b>员</b>                               | 去签名    |    | REMELTER, X                                                                                                    |

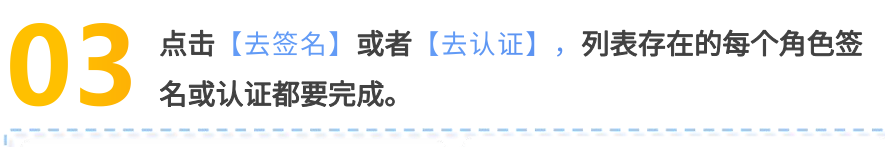

| e lu.       | 9:41 AM  | 100% 📟 | ⇒ In               | 9:41 AM  | 100% 💻 |
|-------------|----------|--------|--------------------|----------|--------|
| <           | 企业登记确认   |        | <                  | 企业登记确认   |        |
| 查看申请        | 书        |        | 查看申请               | 书        |        |
| 东莞市         | 有限公司申请文书 | 2020 > | 东莞市                | 有限公司申请文书 | 2019 > |
| 需签名成        | 戊员       |        | 需认证成               | 员        |        |
| 股东<br>签名: 子 | 1)#/#    | 去签名    | <b>股东</b><br>签名: 孙 | Mill)    | 去认证    |
|             |          |        |                    |          |        |
|             |          |        |                    |          |        |

**签名认证操作需要**人脸识别验证**,验证会跳转**微信小程序, 

| < 签                                  | 〔<br>署文件      | 10:57<br>◆ 泰商通 PRD | al 🗢 🖿  |
|--------------------------------------|---------------|--------------------|---------|
| <b>签名人:</b><br>暂无个人签名图片,推<br>次可直接使用。 | 推荐生成个人电子签名章,下 | 认证结                | ₩ ••• ⊙ |
| 我的签名图片                               |               | 核验成功,请点击           | 下方按钮返回  |
| 本次操作需要                               | 您进行人脸识别验证     | 返回粤商               | 通       |
| 取消                                   | 去验证           |                    |         |
| 一键生                                  | 成电子签名章        |                    |         |
| 手                                    | 写签名           |                    |         |

后点击【使用该签名】,弹窗勾选协议,点击【确认签署】 完成签名。

认证操作无后续步骤,刷脸成功即完成认证。

签名/认证完成后,自动返回企业登记确认页,您可继续其 他角色签名或认证操作。

| <b>签名人:梁</b> (④)<br>您可以使用已保存的电子签名章,也可以重新手写<br>签名。 | <b>签名人:梁</b> 《 》<br>您可以使用已保存的电子签名章,也可以重新手写<br>签名。                                                           |
|---------------------------------------------------|----------------------------------------------------------------------------------------------------|
| 我的签名图片                                            | 我的签名图片                                                                                                    |
| 生成时间: 2022-06-23                                  | <ul> <li>确认签署</li> <li>确认签署代表您同意本次签署</li> <li>的所有内容。</li> <li>✓ 我已认真阅读并同意《广东省统一<br/>电子印章及平台用户协议》</li> </ul> |
| 使用该签名                                             | 取消 确认签署                                                                                                    |
| 手写签名                                              | 手写签名                                                                                                    |

## 刷脸操作常见问题

提示"刷脸超时"怎么办? 

建议重新刷脸尝试。

跳转刷脸一直转圈怎么办?

安卓手机修改设置(打开[设置]-[应用]-[应用管理]找到[微信],找到[显示 在其他应用上层的开关] 和[后台弹出界面]的开关,选择允许);苹果手 机关闭其他应用后退出重试。

## 港澳人士如何刷脸?

使用港澳通行证/回乡证可以刷脸认证。

如果您在使用APP过程中遇到任何问题,请及时与工作人员联系:

① 进入粤商通APP: 点击首页右下方【我的】-【咨询反馈】

② 微信搜索公众号"粤商通":底部菜单栏【我的】-【我要咨询】